## **WO History**

```
help2.fracttal.com/hc/en-us/articles/25020041758989-WO-History
```

The "WO History" function in Fracttal One provides a chronological record of relevant actions on a Work Order (WO), such as status changes and assignments. This provides operational transparency and detailed traceability. It facilitates informed decision making, optimizes the maintenance process and enables efficient resource management by providing up-to-date information to improve productivity and minimize costs.

## How to access the WO History view?

To access the Work Order History view, simply pull down the menu at the top left of the main bar and click on "work orders", like this:

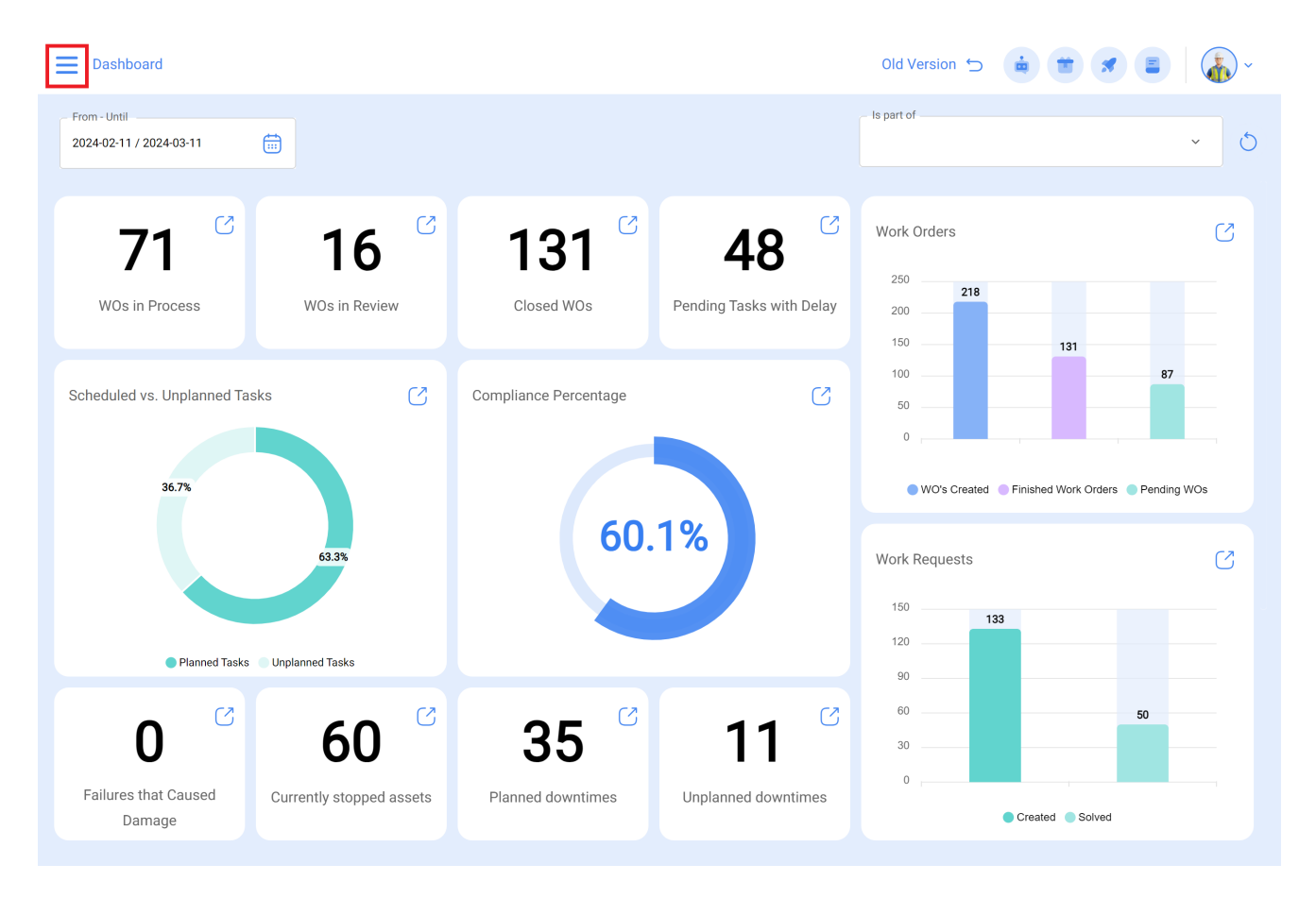

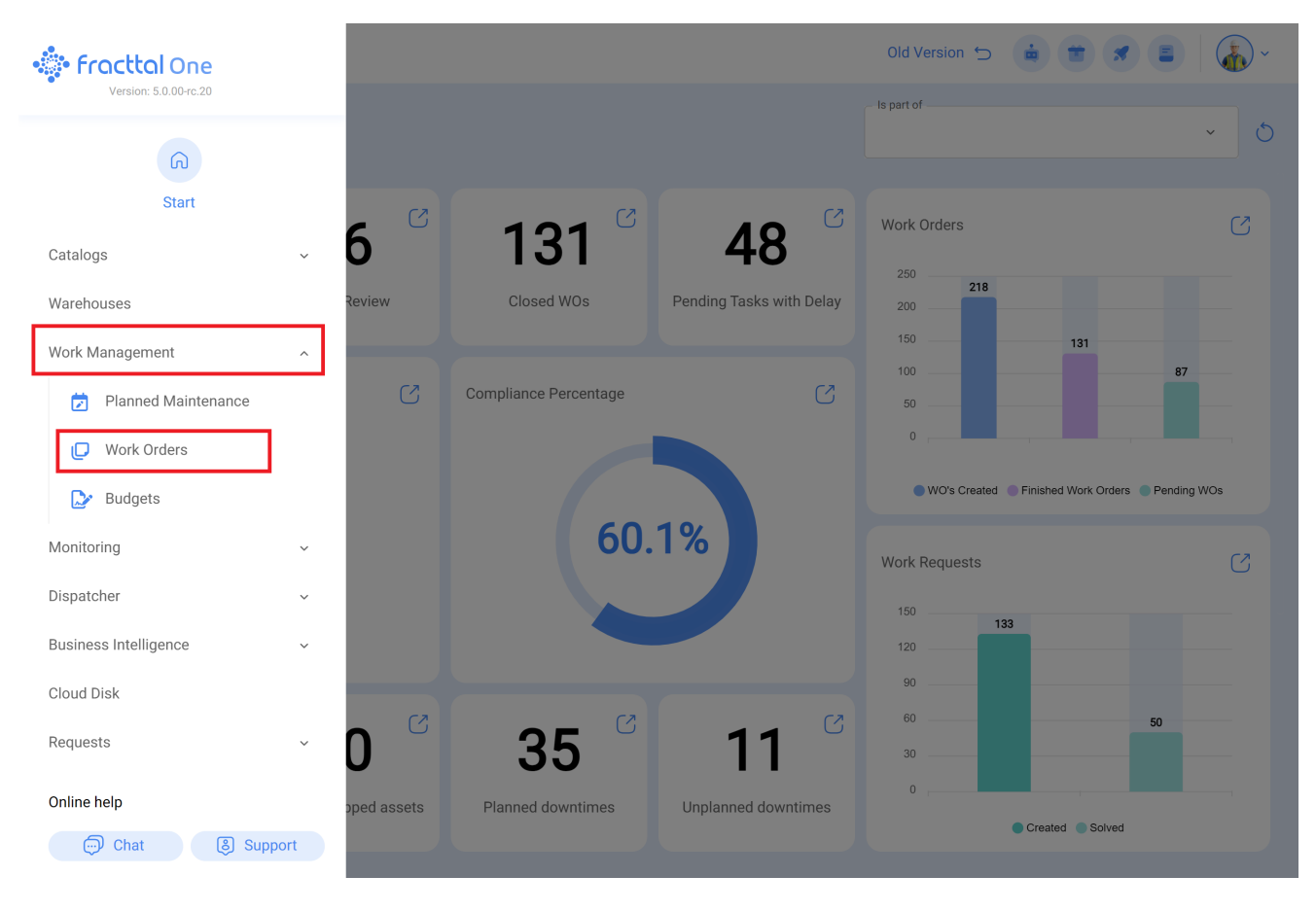

Then click on the lower right part of the TO of interest, as shown in the image below

| Work Management<br>View Kanban                                                                         |                                                                                                    | Old Version 🕤 👍 📋 🗶 🛢                                                                           | · -                                       |
|----------------------------------------------------------------------------------------------------|----------------------------------------------------------------------------------------------------|-------------------------------------------------------------------------------------------------|-------------------------------------------|
|                                                                                                    |                                                                                                    |                                                                                                 |                                           |
| Pending Tasks 401 (5                                                                                   | WOs in Process 7703                                                                                        | WOs in Review 488 🖒                                                                             | Closed                                    |
|                                                                                                    | W0-710-2024<br>ASSET: 1 TASK: 1<br>② 1 = 1<br>③ SALON DE REUNIONES ADMINISTRACION { AM-MS<br>0%<br>③ 01:00 | W0-735-2024<br>ASSET: 1 TASK: 1                                                                 | WOAA-323<br>ASSET: 1<br>Motocicl<br>00:10 |
| ☐ 2024-03-12                                                                                           | Tony Fracttal                                                                                              | Jose I Quiroz H                                                                                 | Ton                                       |
| LOW PRIORITY<br>TASK<br>CHECK LIST 1<br>© ATIVO TESTE (TEST-001 )<br>© 01:00 O READING EACH 100 HORAS_ | W0-709-2024<br>ASSET: 1 TASK: 1 Budgets<br>ⓒ 1 Cancel<br>☺ HERRAMIENTAS ELECTRICAS<br>ⓒ 00:10              | WOAA-676-2024<br>ASSET: 1 TASK: 1<br>② 1 = 1<br>③ TALADRO (86824) MILWAUKEE<br>100 %<br>③ 01:00 | WOAA-322<br>ASSET: 1<br>Motocicl          |
| ti 2024-03-13                                                                                          | 👗 Tony Fracttal 🚦                                                                                          | WALTER ULISES MORALE :                                                                          | TT Ton                                    |
| C = MEDIUM PRIORITY<br>TASK<br>Motor Gerador - ANUAL                                                   | WO-706-2024<br>ASSET: 1 TASK: 1<br>() 1 = 1                                                                | WOAA-672-2024<br>ASSET: 1 TASK: 1<br>(2) 1 = 1                                                  | WOAA-321<br>ASSET: 1                      |
| SATIVO TESTE 3 (TEST-003)                                                                              |                                                                                                    | Se Alimentador De Bagazo #1 { GP24 }<br>100 %                                                   | + NC                                      |

And then it shows us the history:

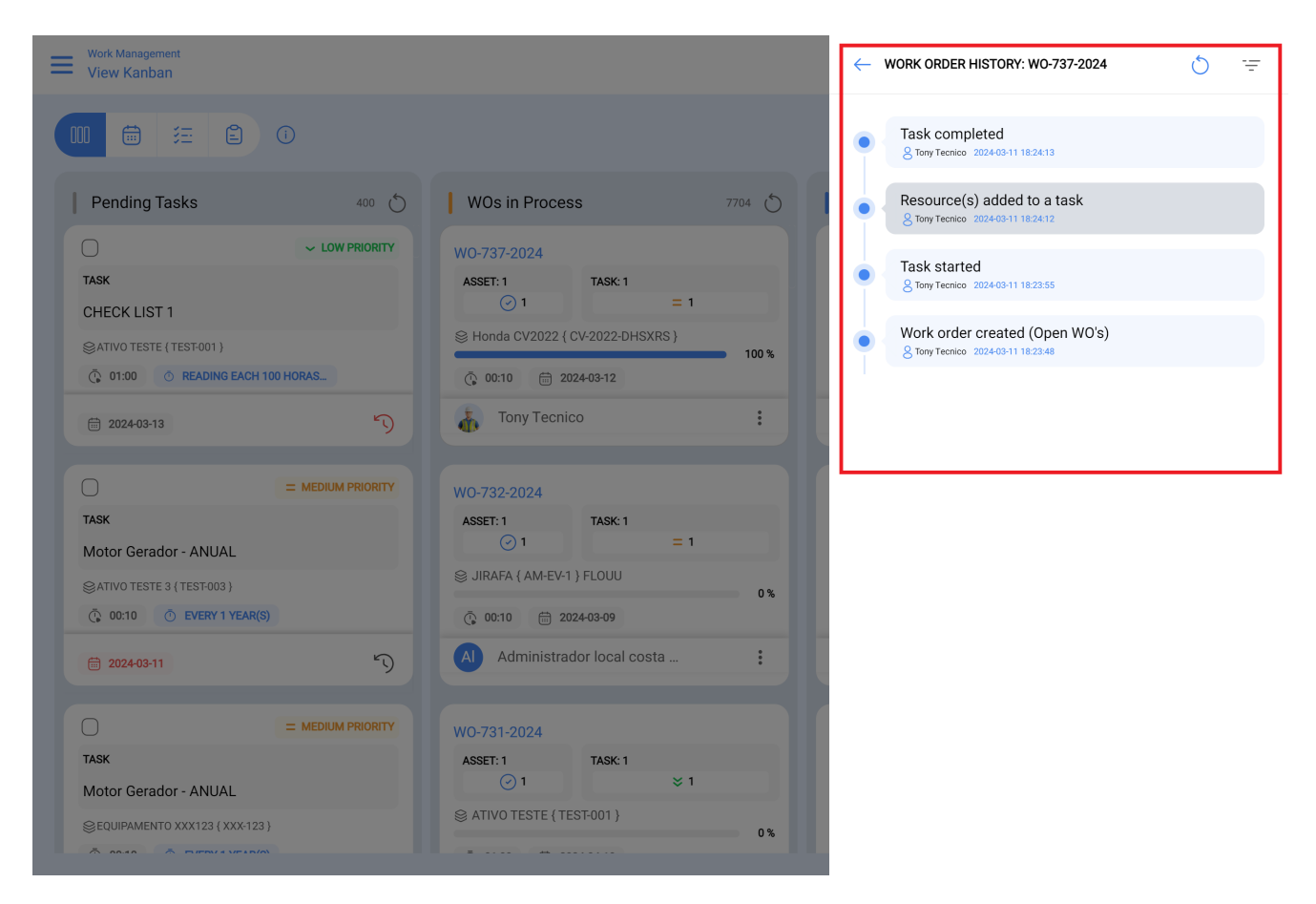

You can also access the history of the WO of interest by clicking directly on the desired WO. Then, in the upper right part of the screen, click and select the "WO History", as shown below:

| Work Manager<br>View Kanba                                                    | nent<br>an                                                                                                    |        |                                                                  |                                                        | 0     | ld Version 🕤 🧯 👕 🖪                                                                                                    | = <b>*</b>                                              |
|-------------------------------------------------------------------------------|----------------------------------------------------------------------------------------------------|--------|------------------------------------------------------------------|--------------------------------------------------------|-------|----------------------------------------------------------------------------------------------------|---------------------------------------------------------|
|                                                                               | <u>活</u> 自 ①                                                                                                    |        |                                                                  |                                                        |       |                                                                                                    | <b>0</b>                                                |
| 400 💍                                                                         | WOs in Process 77                                                                                                    | 704 () | WOs in Review                                                    |                                                        | 488 🖒 | Closed WOs                                                                                                    | 8943 🕤                                                  |
| LOW PRIORITY                                                                  | W0-737-2024<br>ASSET: 1                                                                                                 | 100 %  | W0-735-2024<br>ASSET: 1<br>ⓒ 1<br>ⓒ Automóvil Aveo GT<br>ⓒ 00:10 | TASK: 1<br>= 1<br>? {DLW102 }<br>4-03-11<br>z H        | 100 % | WOAA-323-2024<br>ASSET: TASK: 1<br>ⓒ 1<br>ⓒ Motocicleta { EUE19F } KTM<br>ⓒ 00:10                                                                   | = 1<br>100%                                             |
|                                                                               | W0-732-2024<br>ASSET: 1<br>○ 1<br>S JIRAFA { AM-EV-1 } FLOUU<br>© 00:10<br>D 2024+03-09<br>Al Administrador local costa | 0%     | WOAA-676-2024<br>ASSET: 1<br>ⓒ 1<br>ⓒ TALADRO { 86824<br>ⓒ 01:00 | TASK: 1<br>= 1<br>) MILWAUKEE<br>4-03-08<br>SES MORALE | 100 % | WOAA-322-2024        ASSET: 1      TASK: 1        ○ 1        ※ Motocicleta (EUE19F) KTM        ○ 00:10      ≅ 2024-02-06        T      Tony Tecnico | = 1                                                     |
|                                                                               | W0-731-2024<br>ASSET: 1 TASK: 1<br>⊙ 1 ≈ 1<br>⊗ ATIVO TESTE { TEST-001 }                                                | 0%     | WOAA-672-2024<br>ASSET: 1<br>② 1<br>Se Alimentador De Ba         | TASK: 1<br>= 1<br>gazo #1 { GP24 }                     | 100 % | WOAA-321-2024<br>ASSET: 1 TASK: 1                                                                                                    | = 1<br>0 { DI0001-Esc +                                 |
| ← Work Ord<br>Tony Tec:<br>③ 00:10:00<br>③ 00:00:00<br>Rating ☆ ☆ ☆ ☆<br>Note | er<br>nico<br>⊕ 2024-02-06                                                                                              |        |                                                                  |                                                        |       | <u>م</u><br>ب<br>ج                                                                                                    | Signature<br>Work Order History<br>Open PDF<br>Share WO |

Work Management

Total: 1 Motocicleta { EUE19F } KTM Mantenimiento 600 
 Task type:
 Inspection

 Group 1:
 Group 2:

 Work Request Numb...
 Actual Schedule Date:
 2024-02-06

 Estimated Duration:
 00:10:00
> Completed RESOURCES 0 | ATTACHMENTS 0 = MEDIUM PRIORITY

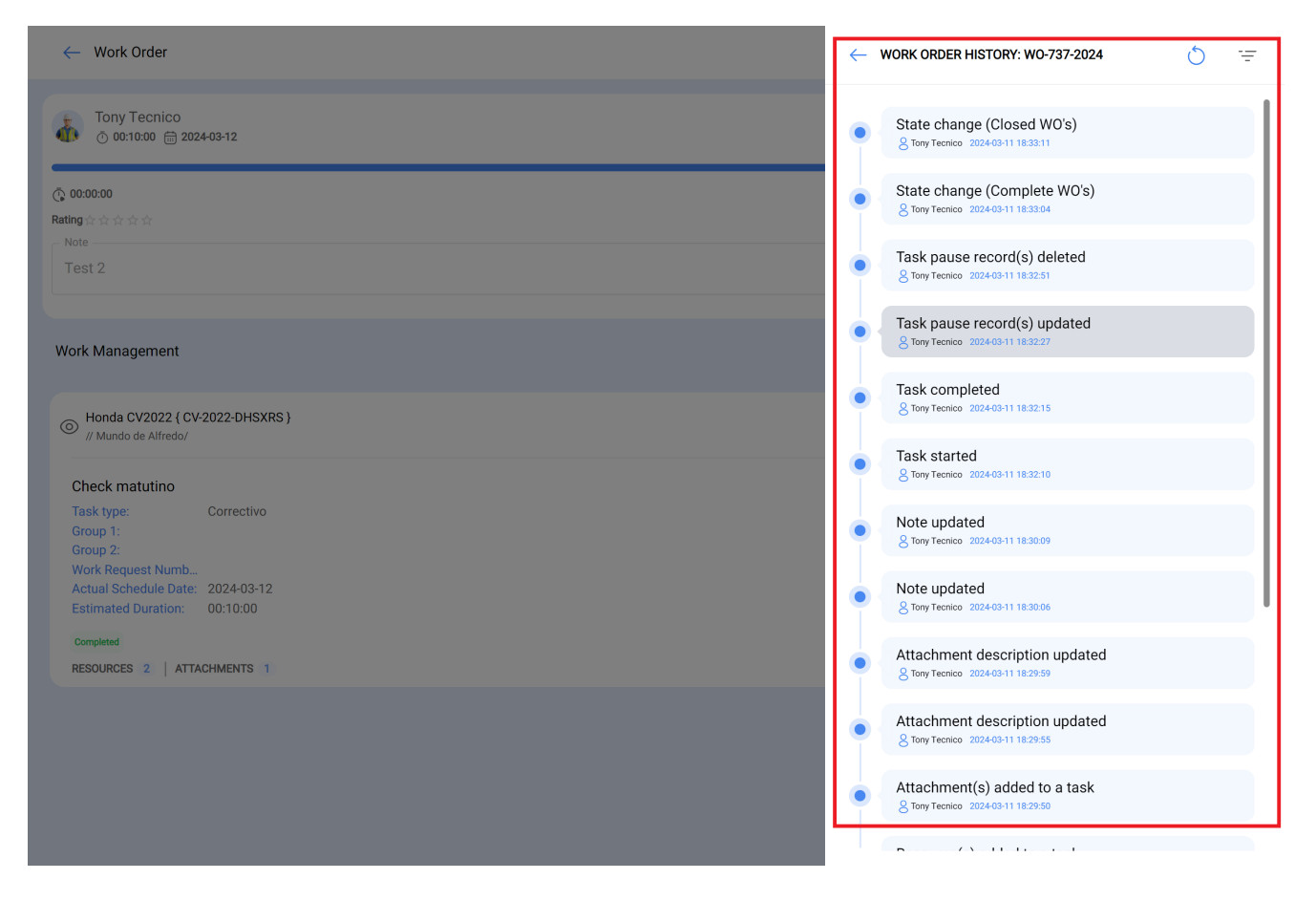

## Types of status in the WO history

The following are the different statuses that will be considered in this history:

• When a task from the To-Do module is sent to a work order or an unplanned task is created and sent directly to a work order in process, it will have the following status.

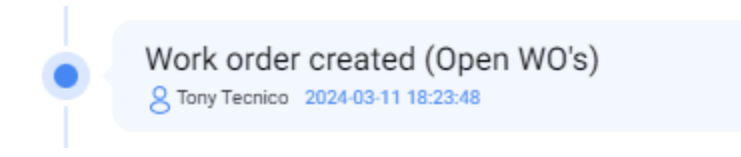

 In case that unplanned task is declared as already done it will have when it is sent to review as:

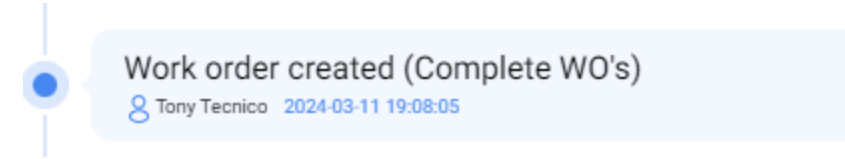

• Or if it is sent directly to a completed one it will be recorded as:

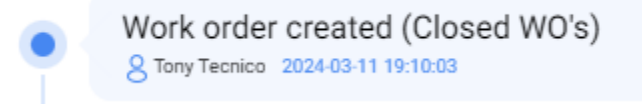

• When the work order interchanges between the statuses of WOs in Process, WOs in Review (Complete) and Finished WOs it will have respectively the following statuses:

| <ul><li>✓</li></ul> | WORK ORDER HISTORY: WO-730-2024                                       | 0 | ÷ |
|---------------------|-----------------------------------------------------------------------|---|---|
| •                   | State change (Closed WO's)<br>8 Jose I Quiroz H 2024-03-11 15:43:05   |   |   |
| •                   | State change (Complete WO's)<br>8 Jose I Quiroz H 2024-03-11 15:42:58 |   |   |
|                     | State change (Open WO's)<br>8 Jose I Quiroz H 2024-03-11 15:42:44     |   |   |

• When starting any of the tasks of the WO you will have:

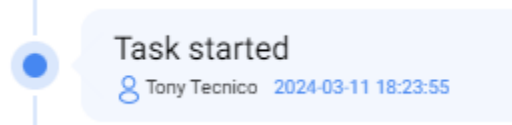

• If there is a pause, it is recorded as:

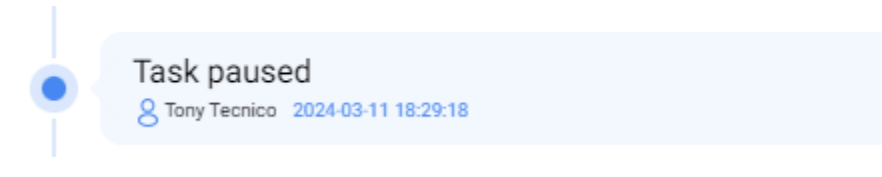

• For editing the records of these pauses it will be recorded as:

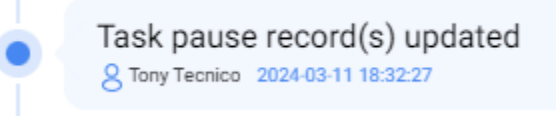

• Or if instead of being edited it is deleted, it is detailed in the history as:

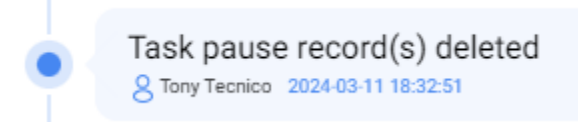

• If the TO note is updated, the saved status will be:

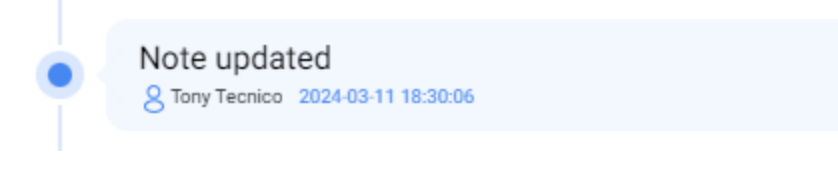

• When a change is made to the TO manager it will be listed as:

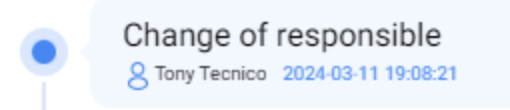

• When a new resource or service is requested directly from the task it will have the status as:

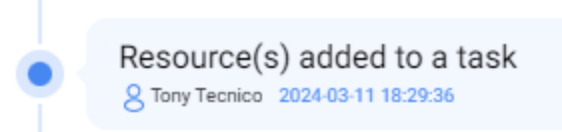

• And if any need to be deleted the status is shown:

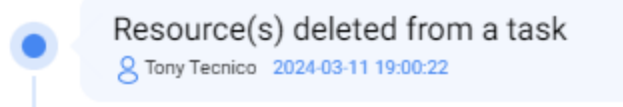

• For confirmation of the quantity will use for each resource or service the status will be:

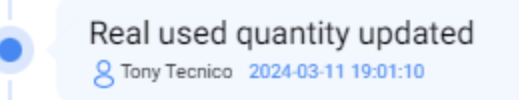

• For the case of unplanned tasks after being sent to a TO an asset failure is added or after created is edited the Failure Information is recorded as:

Updated asset failure information Q Tony Tecnico 2024-03-11 19:02:36 • For what would be the handling of attachments it will be possible to register the actions when an attachment is added, its description is edited or deleted and the following statuses will be presented respectively:

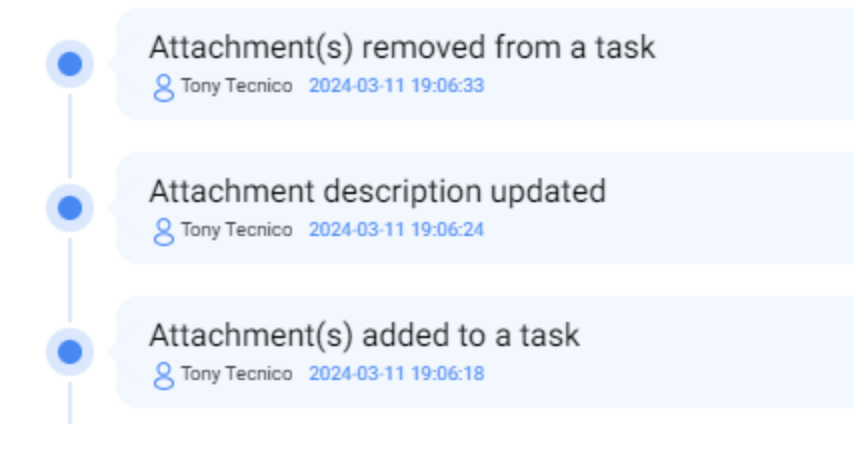